!" #\$%&'() \*'&+,)-.+/&'0.1'2.13&'3\$4\*'(.'2./4'2\$() '\$%'5/6.,"'#\$%\$&"'\$"(%\$")\*+,)"-\*"'\*%."'+/" 0"12+3."-/\$"45(22"62(3."-%+(,)2\$"+3\*,"-\*"-/\$"2\$7-"\*7"-/\$",(5\$0"'

н

ш

н

7" 87"-/\$%\$"+4"("9\$: \*%-+, )"7\$(-; %\$"6; +2-"+, &"<\*; "' +22"4\$\$"("1=>"+3\*, "(, ?", (5\$"\*7"-/\$"%\$: \*%-0'83\$94'()\*' %+: \*'.;'()\*'/\*<./("

п

@" D\*; "' +22"4\$\$"("?(4/6\*(%?"' /\$%\$"<\*; "3(, "4\$2\$3-"E, %\*225\$, -"F\$%5G4H&"1 %\*)%(5"J\$B\$2G4H"(, ?" K(L\*%G4H0'A+4\*'0.1/',\*3\*9(\$.%,B'())%\$)(-\$?"?(-("' +22":\*:;2(-\$"+, "-/\$"\$5:-<"6\*A"\*, "-/\$"%+)/-0''

| Ar Enrollment by Major and Term.Enrollment by Ma                                          |                                                               |                 |                                                                                                    |                                                                                                    |                                       |           |               |
|-------------------------------------------------------------------------------------------|---------------------------------------------------------------|-----------------|----------------------------------------------------------------------------------------------------|----------------------------------------------------------------------------------------------------|---------------------------------------|-----------|---------------|
| Dashhoard                                                                                 | Benort Benort                                                 | Enrolment by Ma | itor Code and Term I                                                                                                    | Renort                                                                                                    | · · · · · · · · · · · · · · · · · · · |           | •             |
|                                                                                           |                                                               |                 |                                                                                                    |                                                                                                    |                                       |           |               |
|                                                                                           |                                                               |                 |                                                                                                    |                                                                                                    | in page 11 million 11                 |           |               |
| 201 CHICAGO                                                                               | CTATE DIMIVERSI                                               | TV.             | , P                                                                                                    | an an an an an an an an an an an an an a                                                                                                    |                                       |           |               |
| marcarent, in Jungaria.                                                                   | Trees I lease with a                                          | 90725=5922_)    | Costructor (                                                                                                    | To sek                                                                                                    | ect multiple options, on your         | keyboard  | LUL (** 171.) |
| Rid () A.                                                                                 |                                                               |                 |                                                                                                    |                                                                                                    |                                       |           |               |
| 1 of Governors                                                                            | A MAJOR                                                       | LEVEL           | TERM                                                                                                    | HEADCOUNT                                                                                                    |                                       | Fall 2025 | 0200 - Board  |
| Landon - 2 BOXE - particul - spinore<br>Landon - a landon la constru<br>Ital 2020 - 1 - 1 | Aleshio & Joj Alese (PRCett)<br>Archives & Records Management |                 | Arian<br>Arian<br>Arian | <ul> <li>O - Preventing (Solucia) on</li> <li>O - Andrake side and</li> <li>O - Andrake side and</li></ul> |                                       |           |               |
|                                                                                           |                                                               |                 |                                                                                                    | V II Kenis                                                                                                    |                                       |           |               |

| Record problem the second dama dama dama dama dama dama dama da                                                  | n fin han stand and an an an an an an an an an an an an an                                                                                                    |                                                                                                    |                                                                                                    |                                                                                                    |
|----------------------------------------------------------------------------------------------------|----------------------------------------------------------------------------------------------------|----------------------------------------------------------------------------------------------------|----------------------------------------------------------------------------------------------------|----------------------------------------------------------------------------------------------------|
|                                                                                                    | 2-Levovenin and a second second                                                                                                    |                                                                                                    | and the second second s | <ul> <li>A second bio Marine Code and Term Connect</li> <li>A Solo -</li> </ul>                                        |
|                                                                                                    |                                                                                                    |                                                                                                    |                                                                                                    |                                                                                                    |
|                                                                                                    |                                                                                                    |                                                                                                    |                                                                                                    |                                                                                                    |
| IPANI                                                                                                    | entrenter entret in an an and a second a second                                                                                                    |                                                                                                    | HALLEN THE MERICAN PROPERTY OF                                                                                                    |                                                                                                    |
| and the second second second second second second second second second second second second second second second |                                                                                                    |                                                                                                    |                                                                                                    |                                                                                                    |
| -AAS                                                                                                    |                                                                                                    |                                                                                                    | to select multiple options, on your keybo                                                                                                    | ard<br>المعمومية الإيمانية المعالية المعالية المعالية المعالية المعالية المعالية المعالية المعالية المعالية المعالية ا |
|                                                                                                    | option                                                                                                    | ns use Ctrl + A.                                                                                                    | 2.111 SAME ISSUE 279                                                                                                    | n onesel as a reserve second second second                                                                             |
|                                                                                                    |                                                                                                    |                                                                                                    | · · · · ·                                                                                                    |                                                                                                    |
| and share a second state of the second state of the second state of the second state of the second state of the  | initiation in the second second second second second second second second second second second second second s                                                                                                    |                                                                                                    |                                                                                                    |                                                                                                    |
| ana ya shuwanga i                                                                                                | A second second s | Here a call and call of the call of the ca |                                                                                                    | ■ <mark>2023年</mark><br>「ショー・コンプジャーーーー」<br>「ショー・コンプジャーーー」                                                              |
|                                                                                                    | II II II II II II II II II II II II II                                                                                                    | o Citra Company Con                                                                                                    |                                                                                                    | Computer Phaneerina                                                                                                    |
|                                                                                                    |                                                                                                    |                                                                                                    | Spring 2023                                                                                                    | CP15 - Computer Security                                                                                               |
|                                                                                                    |                                                                                                    |                                                                                                    | Summer 2022                                                                                                    | CSM - Corporate Safety Mgmi (Cert)                                                                                     |
|                                                                                                    |                                                                                                    |                                                                                                    | N KU SU YA MANA MANA MANA MANA MANA MANA                                                                                                    |                                                                                                    |
| Cortificate Programs                                                                                             | CTPE - Physical Education Endorsement                                                                                                    |                                                                                                    |                                                                                                    |                                                                                                    |
|                                                                                                    | CTSP - Cert Tichr - Succ Ed Endramt                                                                                                    | 1.<br>1918 - Martin Martin, 1944, 1955 - 1956 - 1957 - 1957 - 1957 - 1957 - 1957 - 1957 - 1957 - 1957 - 1957 - 1957                                                                                                    |                                                                                                    | ······ ··· ···· ··· ··· ··· ··· ··· ··                                                                                 |
|                                                                                                    |                                                                                                    |                                                                                                    | F CH - Farly Chieflood Fellowier<br>F CHC - F - Chieflood Fellowier O                                                                                                    |                                                                                                    |
|                                                                                                    |                                                                                                    | Undergraduate                                                                                                    | ECHI's Early Chichood Education                                                                                                    | i san sin tana ka tan 🛄 🖬                                                                                              |
| 3 itenis                                                                                                    |                                                                                                    |                                                                                                    |                                                                                                    | en Noordennoorden et blieden en te                                                                                     |
|                                                                                                    |                                                                                                    |                                                                                                    |                                                                                                    |                                                                                                    |
|                                                                                                    |                                                                                                    |                                                                                                    |                                                                                                    |                                                                                                    |

|                                                                                                    | UNIVERSITY                                                                                                    |
|----------------------------------------------------------------------------------------------------|----------------------------------------------------------------------------------------------------|
| (1) เป็น กระจะสายและแกกและแรงการสายและการสารสารสารสารสารสารสารสารสารสารสารสารสา                                                                                                    | אס היו דער היו היו היו היו היו אין היו היו היו היו היו היו היו היו איני איז איז איז איז איז איז איז איז איז אי                                                                                                    |
| Store in                                                                                                    | /bbard                                                                                                    |
| Out kates n                                                                                                    |                                                                                                    |
|                                                                                                    |                                                                                                    |
|                                                                                                    |                                                                                                    |
| En enrommetre el vitarjot d'ade en si fernin es per un si a la distancia de la distancia de la | en Jorde und Tenne Reviced. D2/13/202-2-23/RFs                                                                                                    |
| Normal Devel Care at the set of the set of t |                                                                                                    |
| Fin come.                                                                                                    |                                                                                                    |
| Savo as type: Permit Cype Corpt Corpt Corpt                                                                                                    | Canad Canad |
|                                                                                                    | The second second second second second second second second second second second second second second second s                                                                                                    |

- п

- .
- .

н

- n
- .

.

и

н

II

п